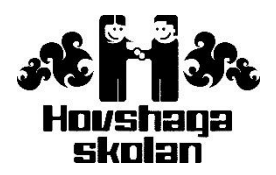

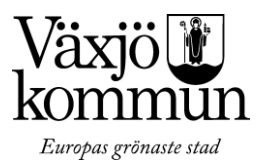

# Instruktioner hur man gör en frånvaroanmälan

I Växjö kommun anmäler du ditt barns frånvaro genom att ringa en automatisk telefonsvarare alternativt via en frånvaro app. Efter din anmälan får lärare direkt besked om frånvaron och du som vårdnadshavare får bekräftelse genom sms eller e-post. Du som vårdnadshavare får också besked via sms eller e-post om att ditt barn har ogiltig frånvaro från skolan.

### Det är viktigt att du/ni som vårdnadshavare loggar in i Dexter,

www.barnochutbildning.vaxjo.se och lämnar rätt kontaktuppgifter, det vill säga aktuella mobiltelefonnummer och e-postadresser.

Talsvar gäller frånvaro för en dag eller del av dag, vid ledighetsansökan kontakta skolan.

### Hur gör jag en frånvaroanmälan?

### För att anmäla frånvaro via telefon ringer du som vårdnadshavare till nr: 0470-79 69 81

- Knappa in elevens tiosiffriga personnummer
- Anmälan hel dag: Tryck 9
- Anmälan annan dag eller visstid: Knappa in ett sexsiffrigt datum, ÅÅMMDD, då frånvaron början gälla. Knappa in klockslag, TTMM eller ange 9 för hela dagen.
- Ange sexsiffrigt slutdatum, ÅÅMMDD, för när frånvaron slutar gälla eller tryck 9 för hela dagen. Ange klockslag, TTMM eller tryck 9 för resterande dag.

Tryck # för hjälp

Tryck \* för att komma till början av meddelandet

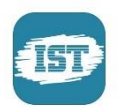

# Frånvaroanmälan via app

Nu finns en app som gör att vårdnadshavare enkelt kan registrera elevens frånvaro direkt i en smartphone eller Ipad. Appen heter "IST Dexter".

#### Instruktion

1. Ladda ned appen: "IST" från AppStore respektive Google play.

2. Inloggning - Ange användarnamn och lösenord (samma som i Dexter).

Välj kommun - "Växjö". Tryck "Logga in".

3. Välj "Frånvaroanmälan" och sedan vilket barn det gäller. Du kan anmäla för heldag eller för ett visst tidsintervall. När du är klar skickar du iväg din frånvaroanmälan.

Har du/ni några frågor kontakta skolans administratör.